# How to Create a Website in Weebly

Weebly is a website creation tool to help you create simple websites. You can create library websites, research guides or program advertising, or you can teach Weebly to local artists, kids, or other community members who might want to make their own websites. Weebly offers many services free, but provides additional options with a paid subscription. To use Weebly, you need to create a login.

## Setting Up

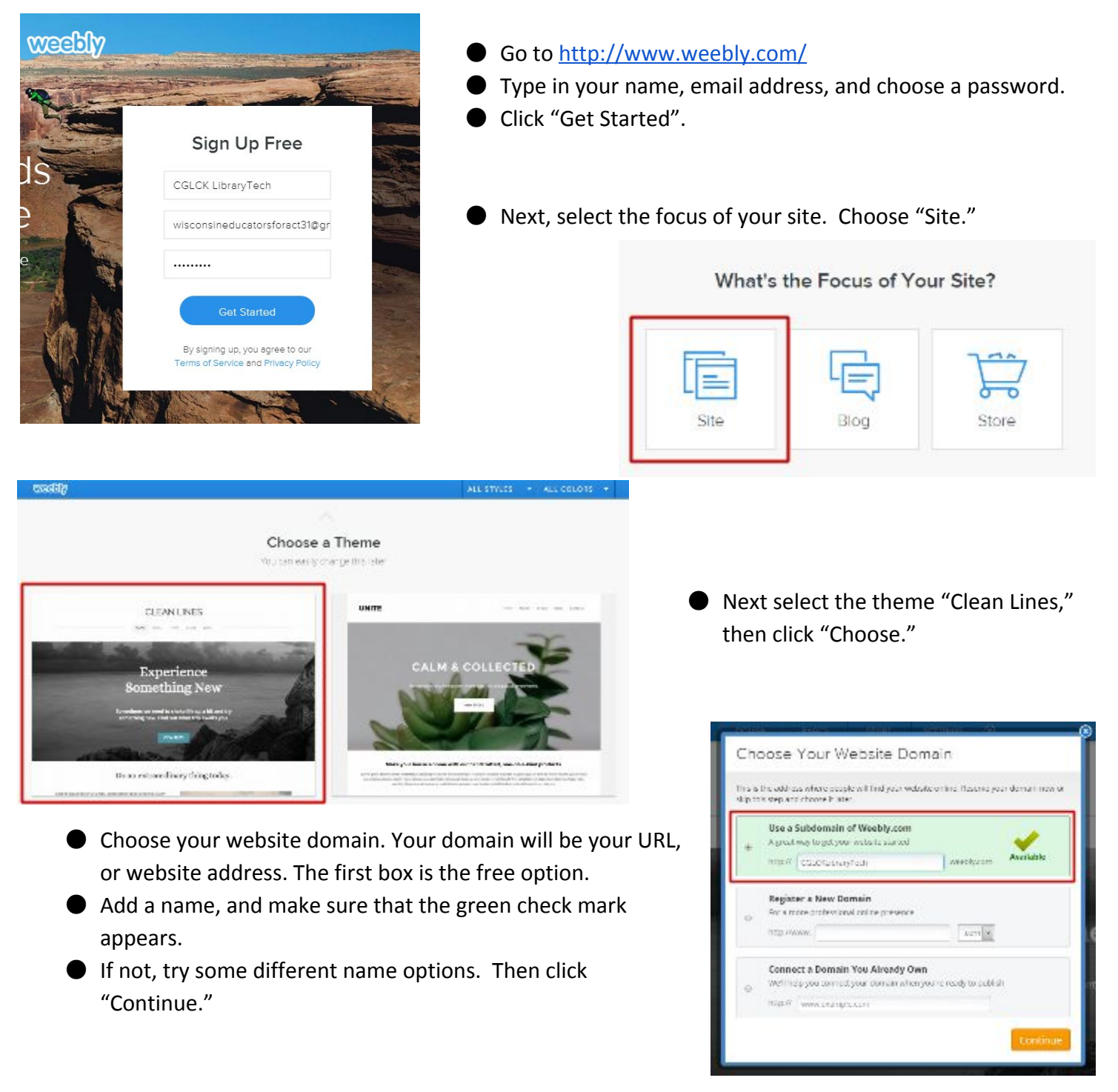

## Parts of the Screen

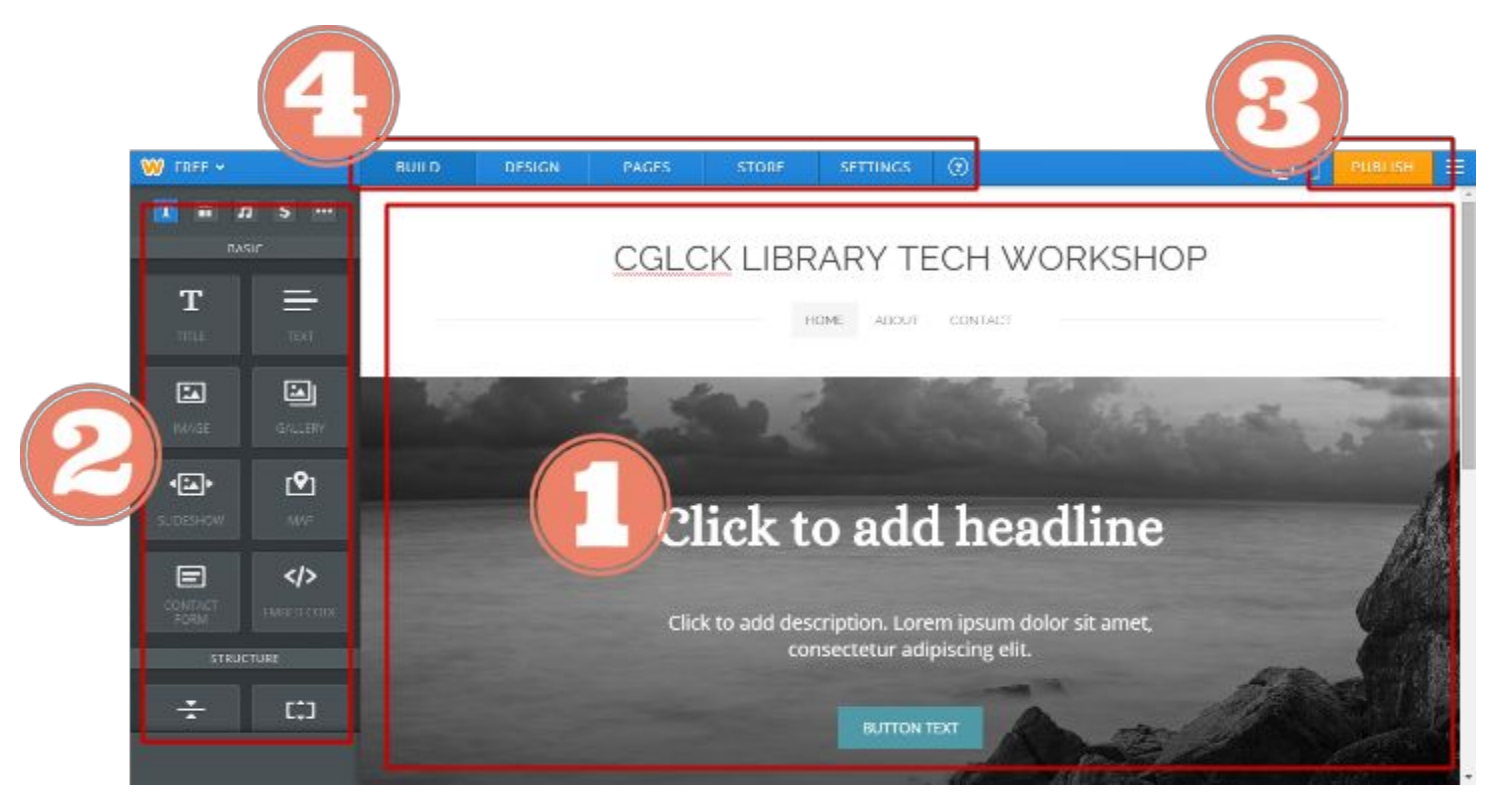

Now you can see the editing screen for your new site.

- 1. Here is what your website will look like. You can click directly on text in this space to edit it.
- 2. Drag and drop these buttons into the website wherever you want them to go. You can add a variety of new content to your site, like a text box, image, map, and more.
- 3. The "Publish" button will make your website public. Whenever you make a change to your website in the future, click "Publish" to update what the public sees.
- 4. These are tabs to help you further customize pages on your website. We start in the "Build" tab.

#### **Customize Your Home Page**

Edit the title of your website by clicking on it and typing in the new title.

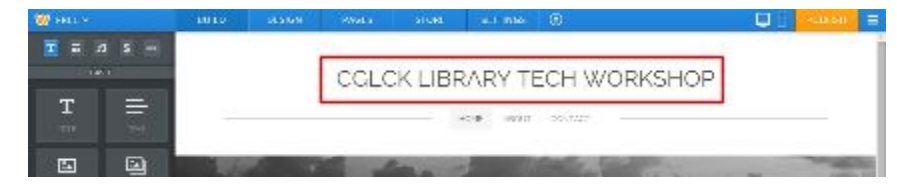

Add **text** under the picture by dragging and dropping a "Title" section and a "Text" section. You can edit the text with the buttons that appear above it.

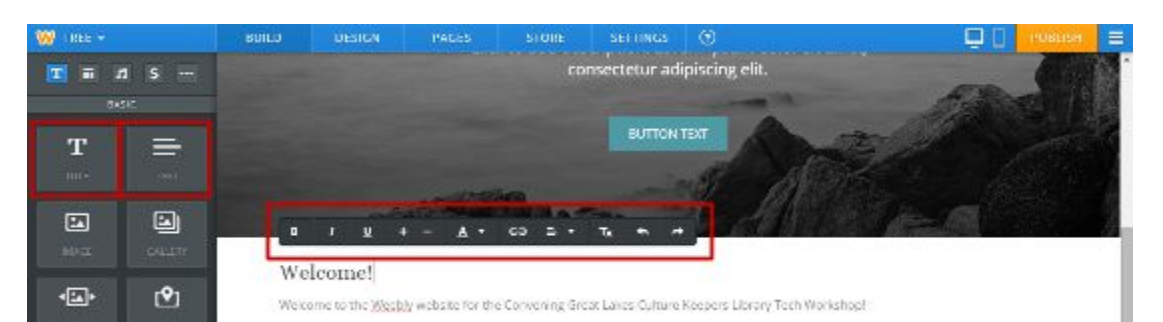

Add an **image** by dragging and dropping the "Image" icon to the right-hand side of the screen. Now, you can click on the icon that says "Upload Image."

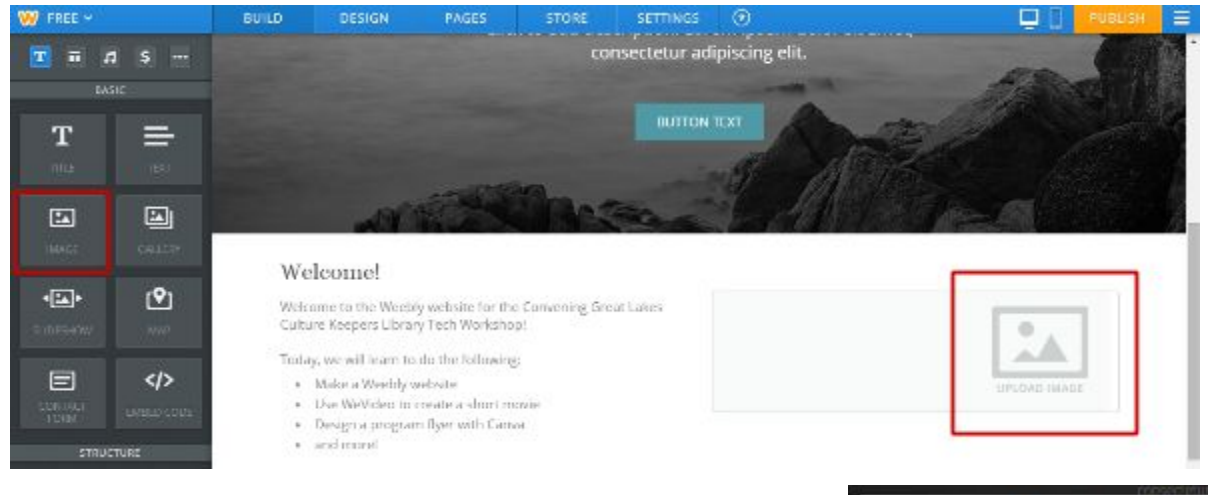

Click on "Upload a photo from your computer" and find an image from your files to use on the websie.

| Drag photo hare<br>Upload a photo from your computer | Select images from | Uy Longuite | ()<br>Burti | hala        | R VID UPL |   |  |
|------------------------------------------------------|--------------------|-------------|-------------|-------------|-----------|---|--|
| Dreg photo here                                      | r                  |             |             |             |           |   |  |
| Drag photo hare                                      |                    |             |             |             |           |   |  |
| Dreg photo here                                      |                    |             |             |             |           |   |  |
| Upload a photo from your computer                    |                    |             | Drag        | photo here  | Ð         |   |  |
| Upload a photo from your computer                    | 1                  |             |             | 97          |           | 1 |  |
|                                                      | 1                  | Uplo        | ad a phot   | o from your | computer  |   |  |
|                                                      | 1                  |             |             |             |           | 1 |  |
| 1                                                    |                    |             |             |             |           |   |  |
| <u> </u>                                             | <br>               |             |             |             |           |   |  |

The image you chose will appear in your site. You can explore the other buttons on the right side to see what other kinds of content your can add to your page.

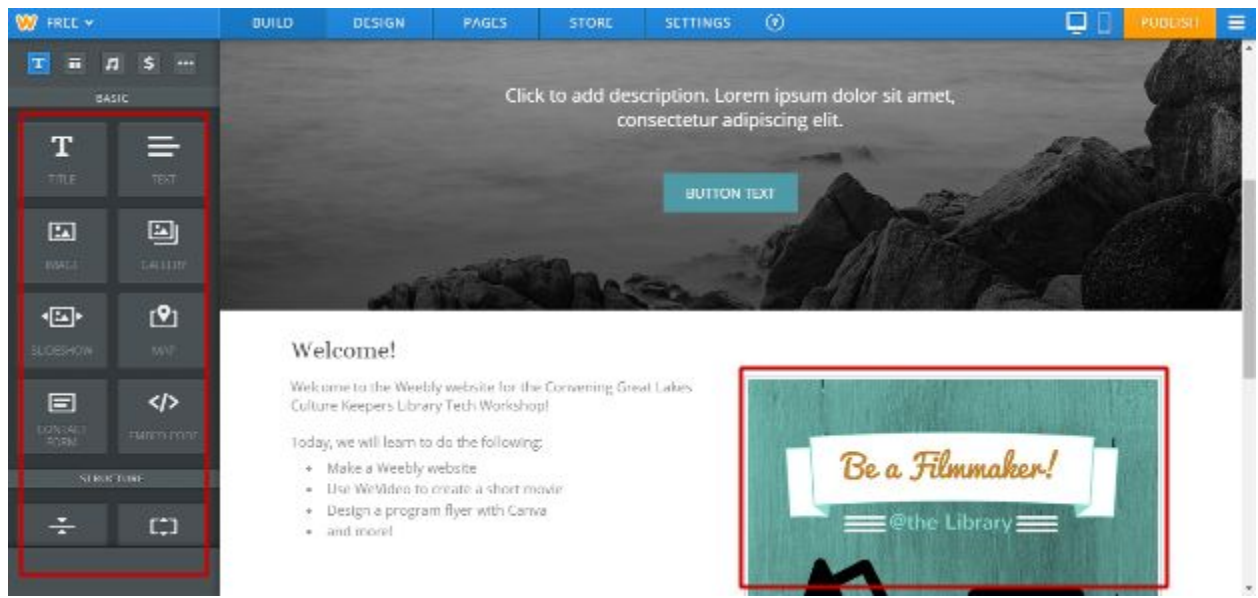

## Change the Header Image

Next, change the header image for your site. Until now, we have been in the "Build" tab (at the top). The other tabs across the top have a variety of options to explore. To change the header image for your site, click on the "Design" tab, then click on "Change Background."

| 💓 FREE 🛩            | DUILD | DESIGN | PAGES  | STORE               | SETTINGS                        | ۲                   | 🛄 🗍 🛛 PUOLISI 📃            |
|---------------------|-------|--------|--------|---------------------|---------------------------------|---------------------|----------------------------|
| DESIGN OPTIONS      |       |        |        |                     |                                 |                     |                            |
|                     |       |        | Clic   | k to add des.<br>co | cription. Lore<br>nsectetur adi | em ipsur<br>piscing | m dolor sit amet,<br>elit. |
| Change theme        |       |        |        |                     | BUTTON                          | IXI                 |                            |
| Change Fonts >      |       |        | 1000   |                     |                                 | SI-                 | Martin (days)              |
| Change Background 💙 |       | 1963   | U.I.S. | a files             | Sec.                            |                     | HARRING CONTRACTOR         |
|                     | We    | lcome! |        |                     |                                 |                     |                            |

Select one of the image options, or add your own image by clicking on "Upload Image."

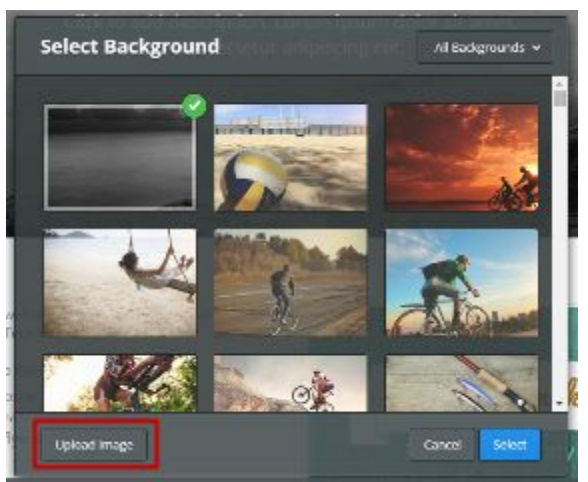

The image will appear in your site (below). If you like what it it looks like, click "Save" in the top right. Then choose "Save to All Pages" so that all the pages on your website will include your header image.

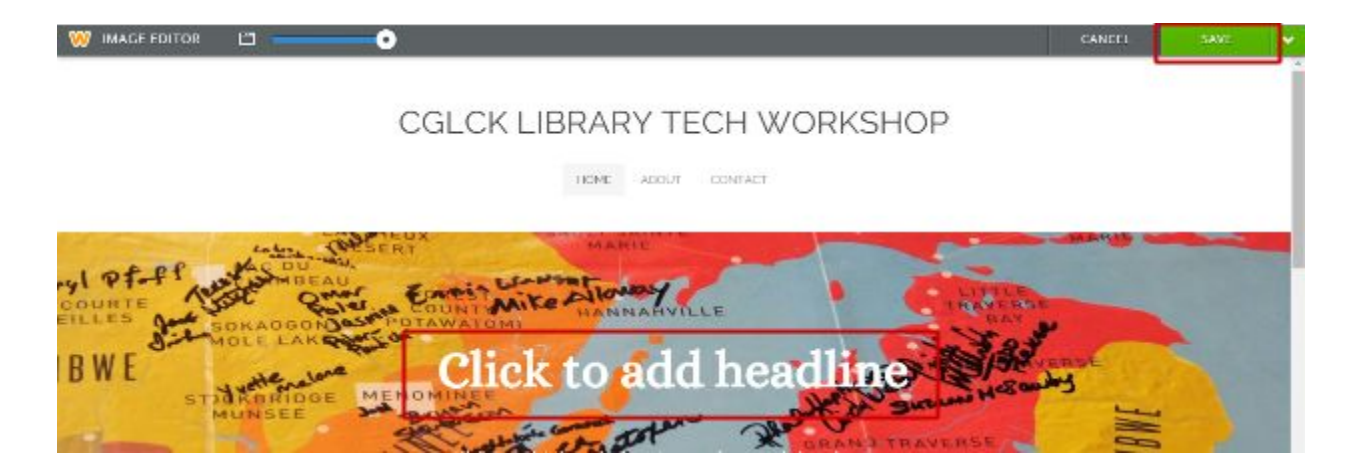

(Don't worry about any headlines or buttons that you don't want to use, like in the above picture in the middle of the map image where it says "Click to add headline". Once you publish your site, the things you didn't use, such as optional text or buttons, will disappear.)

## **Customize Other Pages**

Now that you added some content to the homepage, you can add content to the other two pages that come automatically with your Weebly site. Click on "About."

You can add content to this page using the buttons on the left side, just like before. To change the name of this page, click on the tab "Pages" at the top of the screen.

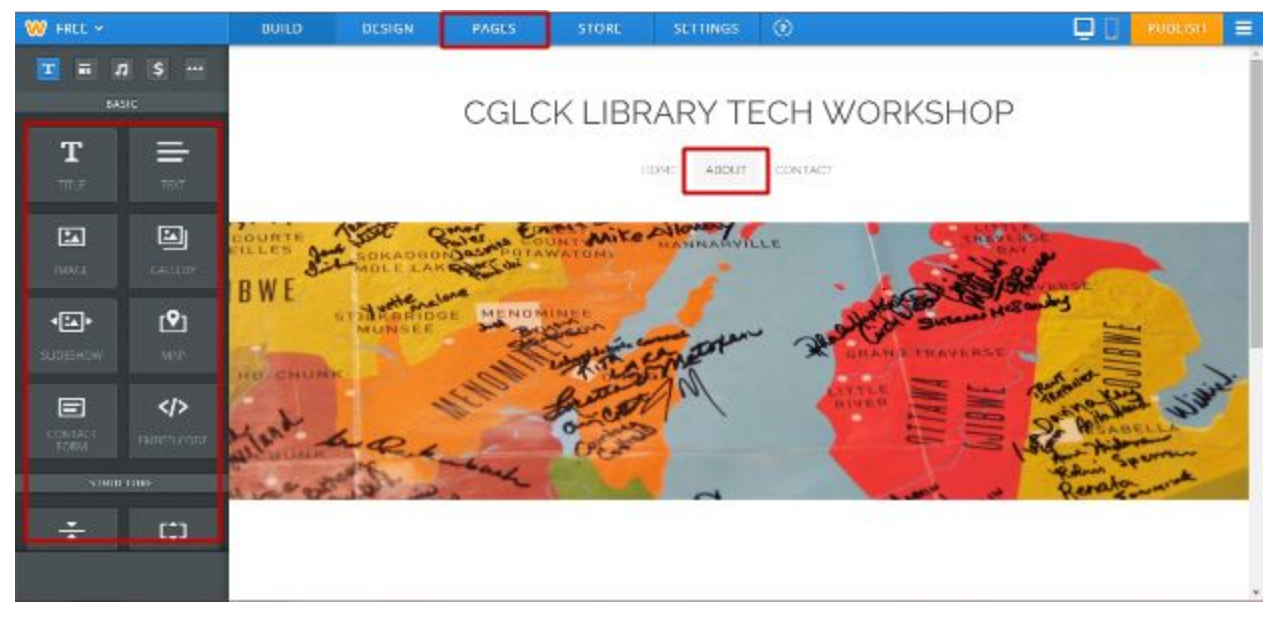

Click on the "About" page on the left side, then rename the page. You can see that there are also more options for layout that you can explore. When you're done, click "Save & Edit."

| W FREE 🛩                                                   | DVILD                  | DESIGN             | PAGES        | STORE SE  | TTINGS ③     |             |           | PUBLISH     | Ξ |
|------------------------------------------------------------|------------------------|--------------------|--------------|-----------|--------------|-------------|-----------|-------------|---|
| Pages                                                      | + Add Ed               | dit Page           |              |           |              |             |           |             |   |
| Horne                                                      | Pag                    | te Name            |              |           |              |             |           |             |   |
| Contact                                                    |                        | Hide page in navig | ation        |           |              |             |           |             |   |
| The Direct pages op down to<br>interpolation material page | Pag<br>esterant<br>ges | e Layout:          | 1 1 A        | -         | 58           |             |           |             |   |
|                                                            |                        | Tall Header        | Short Header | No Header | Landing Page |             |           |             |   |
|                                                            |                        | Splarsh Page       |              |           |              |             |           |             |   |
|                                                            |                        |                    |              |           |              | Delete Page | Copy Page | Save & Edit |   |

## **Publish Your Site**

When you're ready to publish your site so that other people can see your website, click on the "Publish" button in the top right. Click "Continue" to use your same domain name that you already set up.

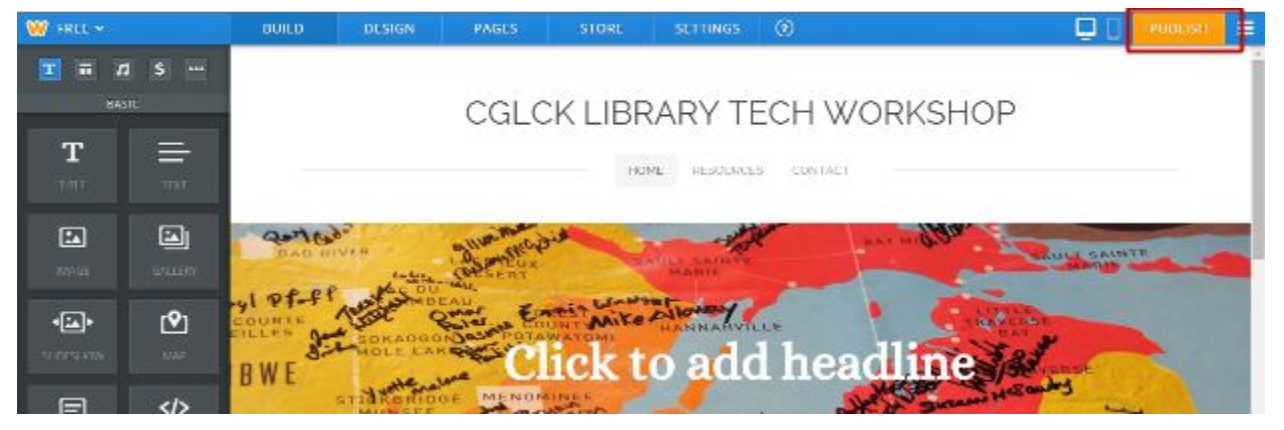

You'll have to either select a category for your website, or skip that step. Then type out the Captcha, which is a series of numbers and letters to make sure you're human and not a robot, and click "Ok, Publish."

| http://cglcklibrary                | ytech.weebly.com | <u>ی</u>   |
|------------------------------------|------------------|------------|
| Good news, cglcklibrarytech.com is | also available!  |            |
| gloubrarytech                      | rom • Costinus   | Available  |
| Share on Facebook                  | y Share          | on Twitter |

Your site will be ready to view! Click on the URL to go to your new site.

You can edit it again anytime by going back to the Weebly site and logging in.